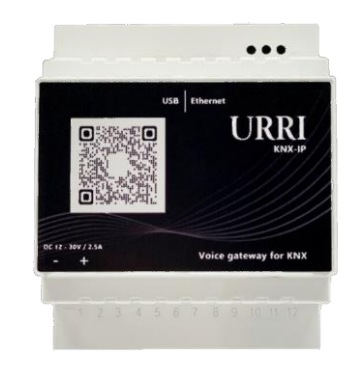

**KNX/IP** Сервер

| ITR850-0001           |
|-----------------------|
| 70х90х62 мм           |
| 12-30 B (2A)          |
| RJ-45 Ethernet, 100mb |
| корпус для DIN-рейку  |
| Черный и белый        |
| IP20                  |
|                       |

#### ОПИСАНИЕ

Сервер URRI-KNX/IP — это электронное устройство для установке на DIN-рейке, позволяющее использовать приложения Apple Home и Умный дом с Алисой, а также голосовые помощники Siri и Алиса для локального и удаленного управления системой KNX и HDL Buspro.

### ОБОЗНАЧЕНИЕ ЦВЕТОВ ИНДИКАТОРА СОСТОЯНИЯ

На передней панели сервера URRI-KNX/IP имеется 3 индикатора состояния, который показывает спелующие цвета: Непрерывный зеленый: система готова и полключена к локальной

сети Мигающий красный-зеленый: нет

подключения к Интернету. • Постоянный красный: система находится в фазе запуска или имеется

неисправность

 Постоянный красный и постоянный зеленый: рабочий режим сервера.

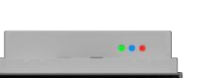

URRI

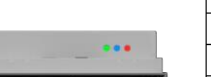

Для сброса сервера URRI-KNX/IP к заводским настройкам

Двойная виртуальная кнопка

**VCTAHOBKA CEPBEPA** 

• установите его на DIN-рейку:

Умного дома Apple. Яндекс Умный дом.

вашей системы

готово к работе

АПИСА

KNX-akceccvap

Cnor

Диммер

Шторы

Розетка Ворота

RGB CRET

RGBW CBET

Дверной замок

Датчик освещенности

Датчик влажности

Латчик открытия

Датчик протечки

Датчик движения

Латчик СО2

Теплый пол

Кондиционер

Виртуальная кнопка

Вентилятор

Окно

Чтобы установить сервер URRI-KNX/IP выполните лействия:

подключите к маршрутизатору с включенной службой DHCP:

Как только эти операции будут завершены, включите питание

Инликатор состояния на передней панели сервера URRI-KNX/IP

будет оставаться красным в течение примерно 45 секунд (фаза

ΑΚCECCVAPH KNX COBMECTИMHE C HOMEKIT И

Сервер URRI-KNX/IP совместим с устройствами KNX и системами

В следующей таблице вы можете найти все категории аксессуаров.

Apple HomeKit

1

~

1

Яндекс Умный дом

~

поллерживаемых сервером URRI-KNX/IP Таблица обновляется!

запуска), а затем загорится зеленый индикатор: устройство

полключите источник питания 12/24 В постоянного тока.

перейдите на web-страницу /factory reset. После перезагрузки сервера будут сброшены все настройки аксессуаров, настройки Алисы и Siri.Если вам необходимо удалить только настройки Алисы и Siri, то предварительно сделайте Backup проекта и только после этого сделайте сброс сервера.

Сброс сервера к заводским настройкам.

#### настройка

Для подключения сервера Сервер URRI-KNX/IP к шине KNX вам потребуется наличие в проекте IP- интерфейса.

Так как по умолчанию стоит DHCP, необходимо в сети найти устройство с хост именем URRI и зайти на WEB-интерфейс по ланному ір.

Подключение к IP- интерфейсу KNX или HDL-BUS производится в WEB-интерфейсе сервера, для этого перейдите в раздел -SH Accessories-KNX или HDL-BUS и кликните по кнопке, в открывшемся окне введите IP-адрес и порт IP- интерфейса.

Внимание: IP -интерфейс должен поддерживать протокол туннепирования KNXnet/IP

Пример интерфейса KNX/IP: INTERRA ITR901-001

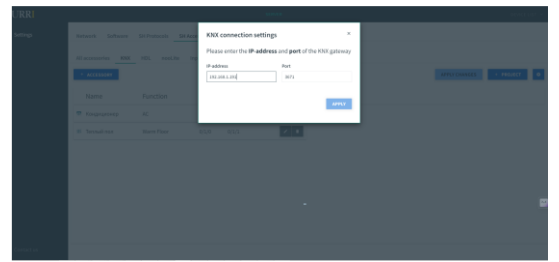

Импорт файла проекта KNX

+ PROJECT Чтобы импортировать файл проекта KNX, кликните кнопку и загрузите нужный файл в формате xml. Сервер URRI-KNX/IP автоматически проверит правильность файла и отобразит его структуру.

Добавление аксессуара

Чтобы настроить аксессуар, войдите в панель конфигурации, нажмите на кнопку + ACCESSORY и выберите нужную категорию в меню категорий аксессуаров.

 Сопряжение URRI-KNX/IP с Apple HomeKit Чтобы управлять своей системой KNX с помощью Apple, выполните следующие простые действия:

1. На совместимом с HomeKit устройстве Apple откройте приложение «Дом» (загрузите из App Store).

2. Нажмите на кнопку + и выберите «Добавить устройство» в WEB-интерфейсе сервера URRI-KNX/IP в разделе «Setting» откройте вкладку Siri и используйте камеру вашего устройства для сканирования QR-кода.

Регистрационный номер декларации о соответствии: ЕАЭС КG417/024.Д.0022053 Дата регистрации декларации о соответствии: 13.06.2023 г. Гарантийный срок – 12 месяцев. Условие хранения и работы: +15°C - +40°C Гарантийные обязательства сохраняются при условии соблюдения потребителем правил эксплуатации.

### БЛОК-СХЕМА ПОЛКЛЮЧЕНИЕЯ СЕРВЕРА URRI KNX/IP K III//HF KNX

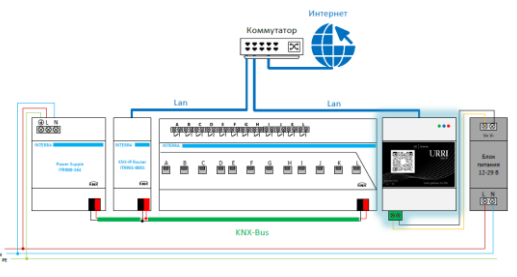

### HACTPOЙKA IRIDI PRO SERVER B KAYECTBE IP-ИНТЕРФЕЙСА ДЛЯ ПОДКЛЮЧЕНИЯ СЕРВЕРА URRI K ШИНЕ KNX

#### Важно!!!

iRidi Pro Server имеет всего один туннель для подключения к KNX и он должен быть свободен

1. В серверном проекте iRidi необходимо создать новое устройство KNX Router и его настроить

2. В серверном проекте iRidiнужно добавить скрипт со слушателем, который булет пробрасывать телеграммы с IP на UART:

3. В настройках подключения URRI к KNX/IP необходимо снять галку "confirm senttelegrams"

## РЕКОМЕНДАЦИИ ПО НАСТРОЙКИ

Если вы применяете сервер URRI KNX/IP для подключения к голосовому помошнику Аписа, рекомендуем сделать полключение к Умному дому с Алисой на первом этапе, а за тем перейти к подключению к шине KNX или HDL. По завершению настройки слепайте Васкир проекта. НотеКіт и Умный дом с Алисой поддерживаю ограниченное кол-во устройств, которое можно использовать в соответствующих приложениях. Это важно учитывать при добавлении устройств в голосовые помошники Алиса и HomeKit. Доступное количество устройств в Умный доме с Алисой- до 250 устройств.

Доступное количество устройств в HomeKit от Apple - до 125 устройств.

Проконтролировать количество подключенных устройств вы можете в разделе Status.

| tings | Network Software SH Protocols SH Accessories Alice SH Status |                                    |
|-------|--------------------------------------------------------------|------------------------------------|
|       | Device status<br>Lev<br>prádnes                              | connected<br>192.066.1.200/24      |
|       | test<br>Indianoversite<br>Sof temperature                    | 62-42-5x-far/2+0<br>2-55-2<br>56°C |
|       | Alize<br>Convection status<br>Accessives used                | connected<br>8(250                 |
|       | Sit<br>Aurosein und                                          | 6125                               |

TY BY 790427641.001-2023

# CE KNX EI